# eClass Parent App 家長使用手冊

## • 下載 eClass Parent App

家長可從以下途徑免費下載eClass Parent App:

使用智能手機直接從 App Store 或 Play Store 搜尋及下載 eClass 應用程式;

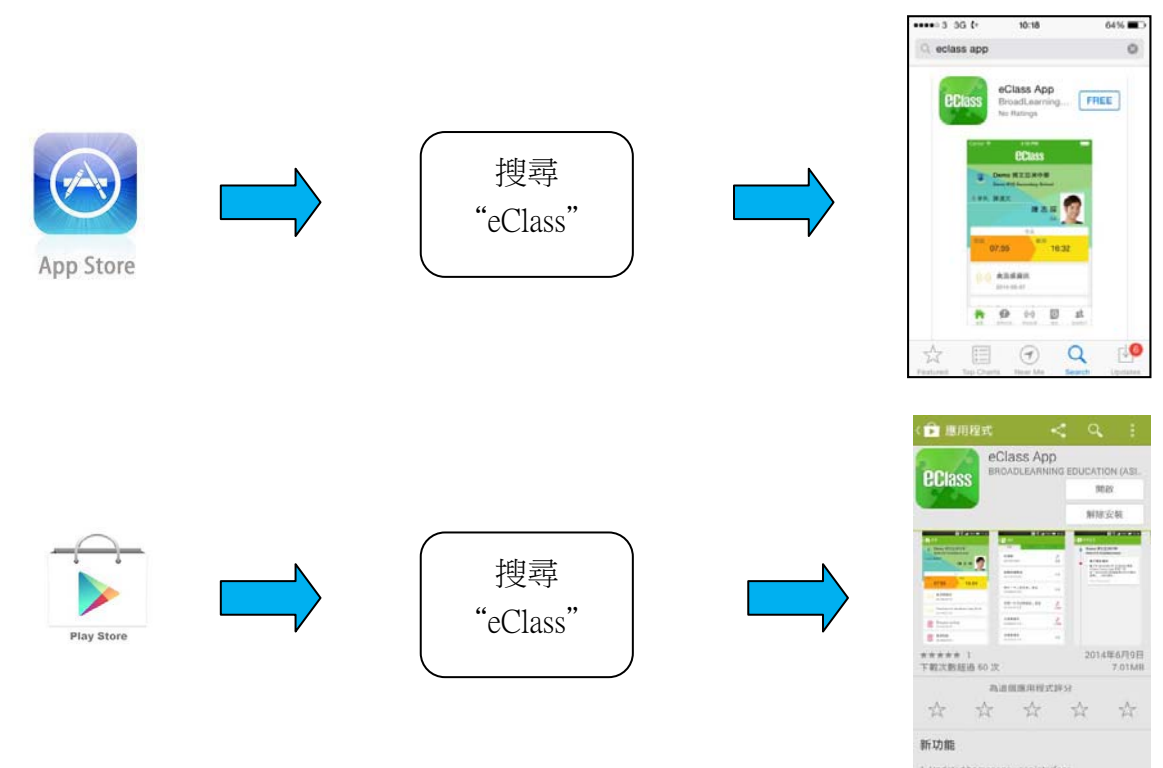

## ● 首次登記

如家長首次登記,開啓程式後,請按下列程序進行:

- i. 輸入學校名稱 (輸入「sir」後, 揀選「官立嘉道理爵士中學(西九龍)」)。
- ii. 輸入家長 eClass 戶口的登入名稱「p+學生註冊號碼」。
- iii. 輸入學校為家長預設的密碼「學生香港身份證首五位號碼(英文字母包括在內)」,然後按 『登 入』。
- iv. 登入後,『我的帳戶』頁面會顯示 eClass app 的子女帳戶。
- v. 選擇子女帳戶,進入首頁查閱有關子女資料。
- vi. 進入首頁後,家長可查看學校當天的未讀之最新資訊。

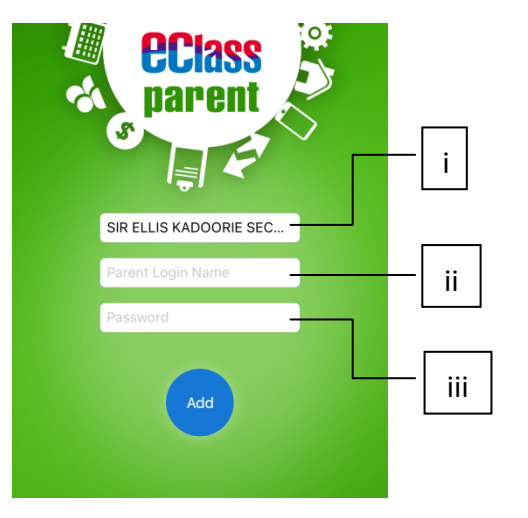

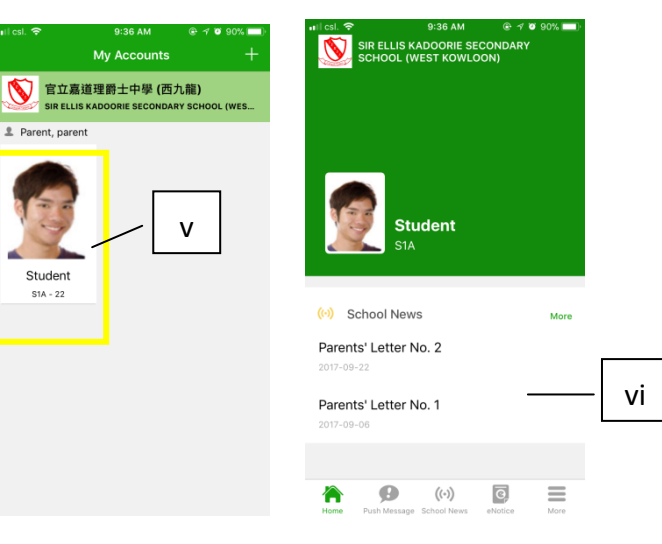

## ● 開啓功能表

Android 系統智能手機

- i. 家長可隨時點選左上角圖示開啓功能表
- ii. 功能表展開後,點選所需項目,前往相關 頁面

### 面或點選「more」開啓更多功能表選項

#### iPhone

- i. 家長可隨時點選下方所需項目,前往相關頁
- ii. 更多功能表選項展開後,點選所需項目,前往 相關頁面

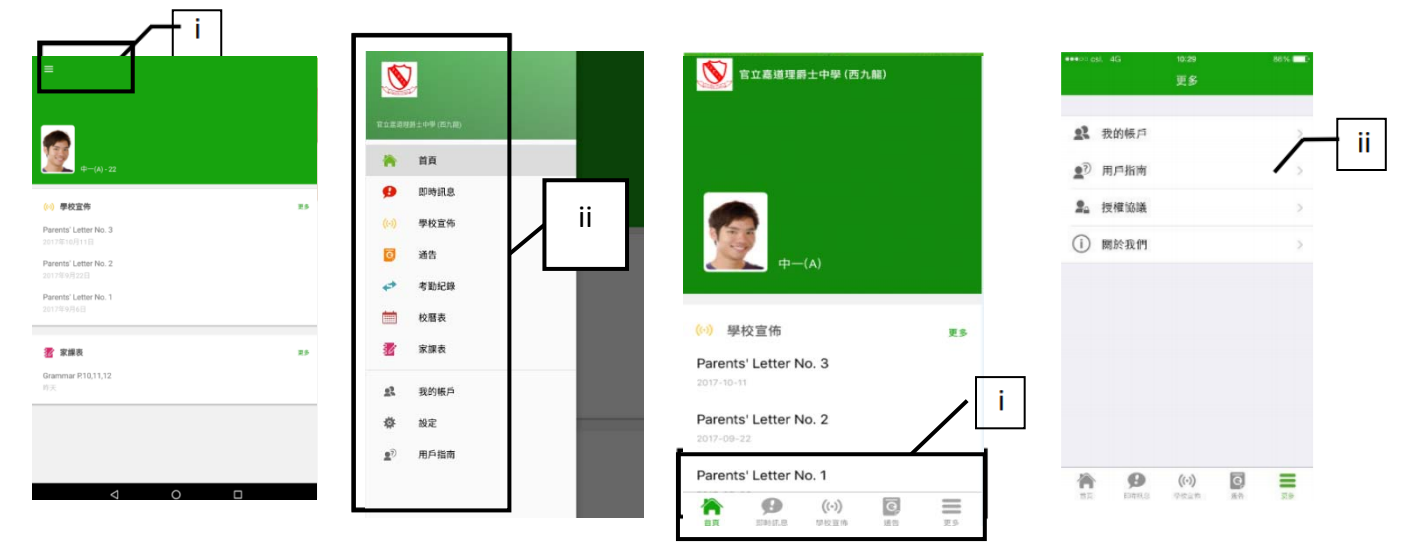

#### ● eClass App for parents 主要功能

#### 1. 即時訊息

#### 接收學校即時訊息

當學校發出即時訊息時,家長的智能手機將收到通知。家長亦可進入 eClass App 查看相關訊息。透過收取即時訊息功能,家長可掌握學校發出之緊急資訊。

#### 查閱即時訊息

- i. 按功能表上「即時訊息」圖示進入頁面,查看學校即時訊息。
- ii. 未閱讀訊息會顯示為紅色。
- iii. 已閱讀訊息會顯示為綠色。

Android 系統智能手機

iPhone

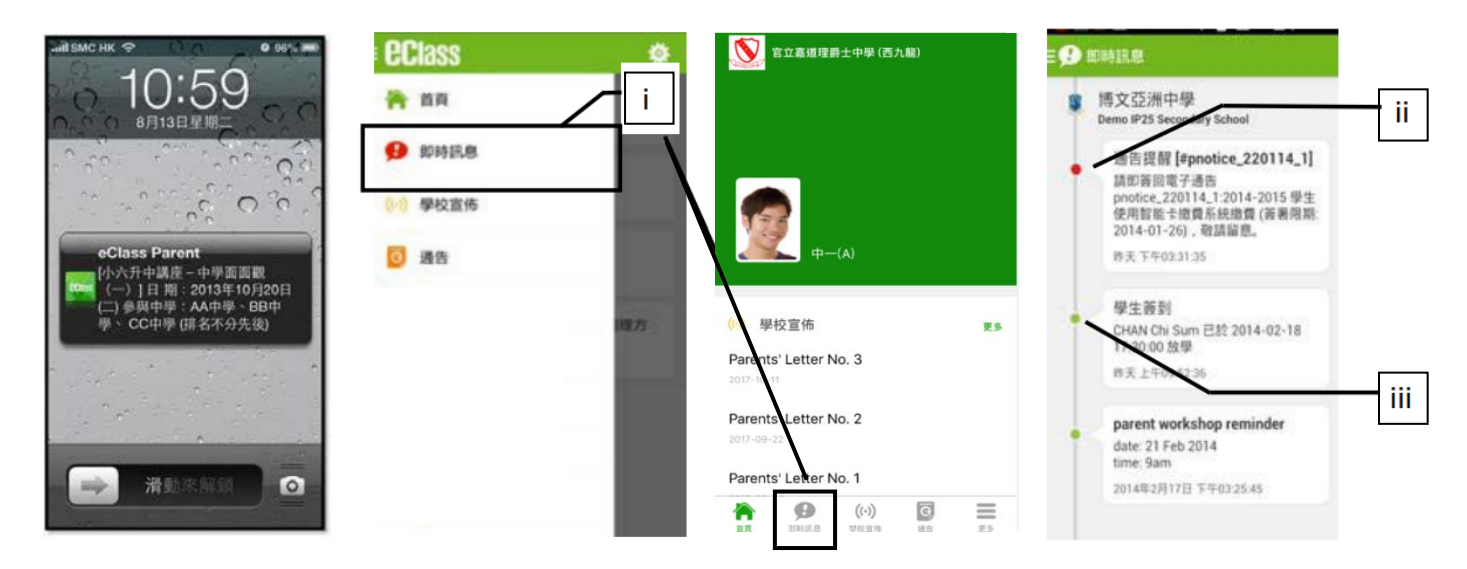

#### 2. 學校宣佈

i. 按「學校宣佈」圖示進入頁面,查看各項訊息標題。

- 按訊息標題,查看詳盡內文。 ii.
- 進入內文後,附件的相片或圖像會即時顯示,或可按附件的超連結,進行下載。 iii.

#### ▲× 〇 🖬 🖼 下午 2:26 🔹 🖸 🖬 💷 下午 2:27 (()) 學校宣佈 (()) 學校宣佈

ii

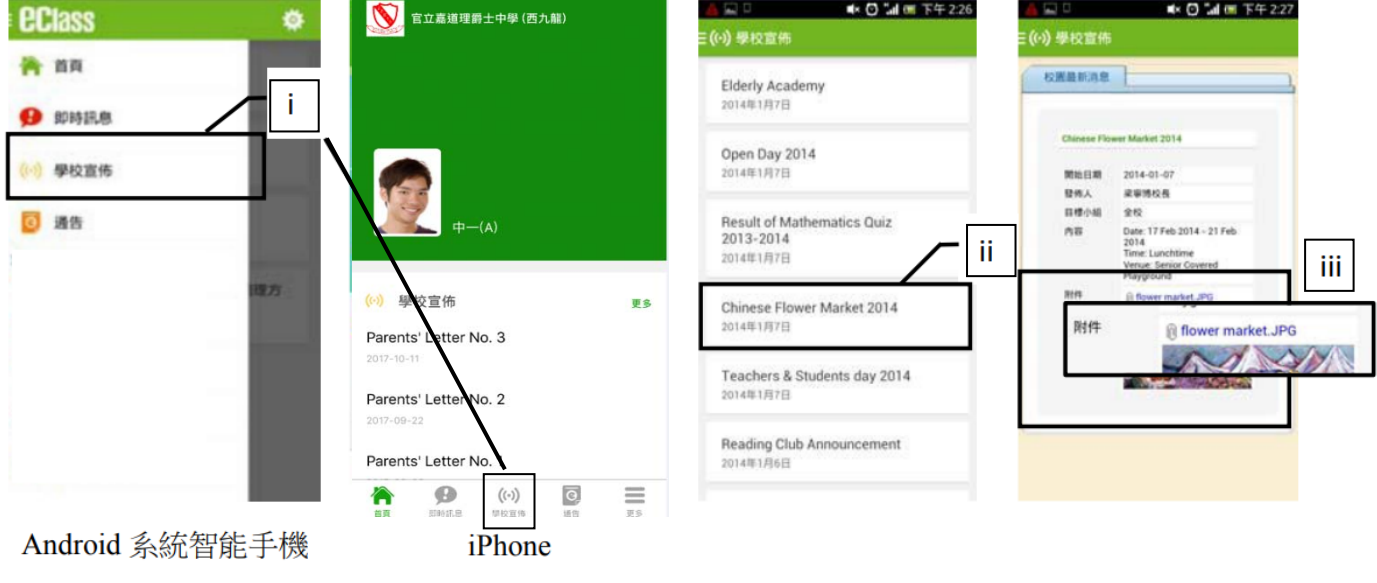

## 3. 電子通告

查看電子通告

- 按「通告」圖示進入頁面,查看通告標題。 i.
- 「通告」頁面清單包括: ii.
  - 全部 顯示學校所有發出的通告。
  - 未簽 只顯示所有未簽署及已過期但並未簽回的通告。
  - 已簽 只顯示所有已簽署的通告。

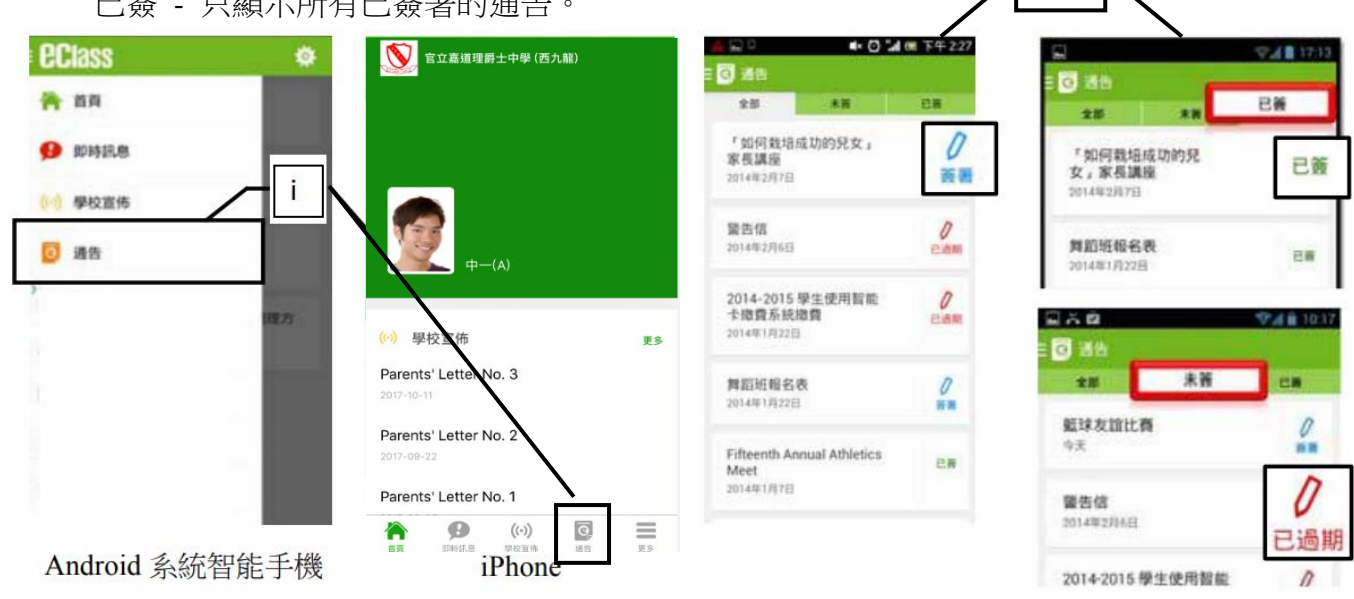

#### 簽收電子通告

- 按「簽署」圖示,進入有關通告。 i.
- 填妥回條答案 -例: 通告為多項選擇題,家長需點選答案,回答有關題目。 ii.
- 按「簽署」確認。 iii.

- iv. 確認「簽署」後,簽署狀況會顯示為「已簽」,回條上亦會顯示閣下的回覆。
- v. 同時,系統會發出訊息以確定成功簽收。
- vi. 返回「通告」的主頁,成功簽署的通告會顯示「已簽」圖示。家長亦可在「已簽」清單中,重 看有關通告。
- vii. 班主任或管理員,或會以訊息提醒家長簽署通告。

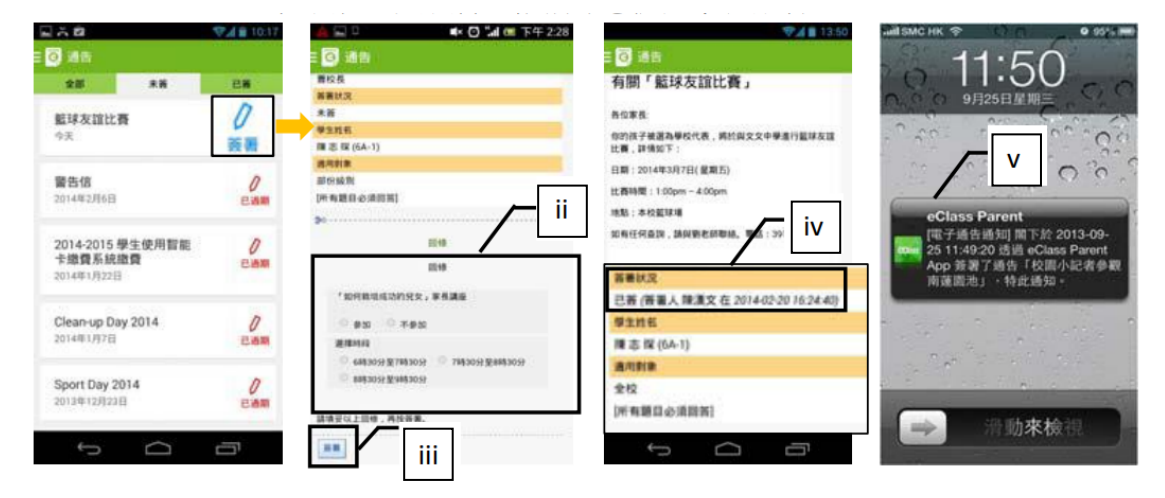

4. 校曆表

按功能表上「 校曆表」進入頁面。行事曆會以不同的顏色區別不同的事項和假期,包括:

- 公眾假期
- 學校假期
- 學校事項
- 教學事項
- 小組事項

| 014年03月 2 |      |    | 14年04 | 月. | 2014年05 |    |
|-----------|------|----|-------|----|---------|----|
| B         | -    | Ξ  | Ξ     | 四  | 五       | 六  |
| 30        | 31   | 1  | 2     | 3  | 4       | 5  |
| 6         | 7    | 8  | 9     | 10 | 11      | 12 |
| 13        | 14   | 15 | 16    | 17 | 18      | 19 |
| 20        | 21   | 22 | 23    | 24 | 25      | 26 |
| 27        | 28   | 29 | 30    | 1  | 2       | 3  |
| 4         | 5    | 6  | 7     | 8  | 9       |    |
| 5         | 清明節  |    |       |    |         | >  |
| 7         | 清明翌日 |    |       |    |         | 5  |

## 5. 學生出席記錄

當學校更新學生出席記錄時,家長的智能手機將收到通知。查看學生過往出席紀錄,按「出席」圖示, 進入頁面,查看子女過往詳細的出席紀錄,包括:

- 遲到
- 早退
- 外出
- 及缺席統計等等。

Android 系統智能手機:

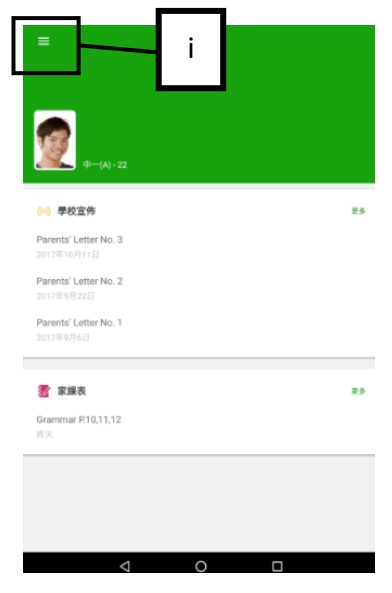

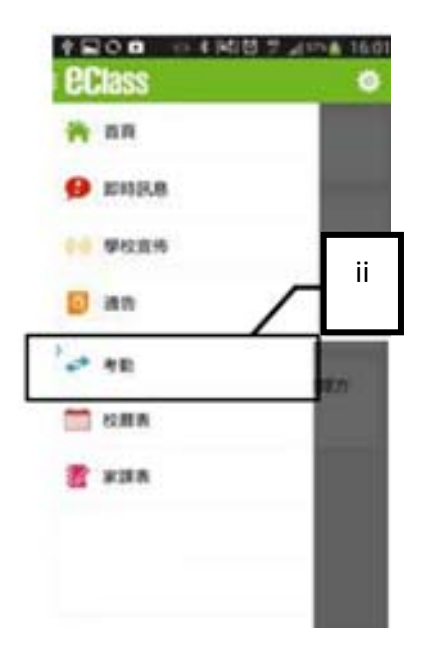

#### iPhone:

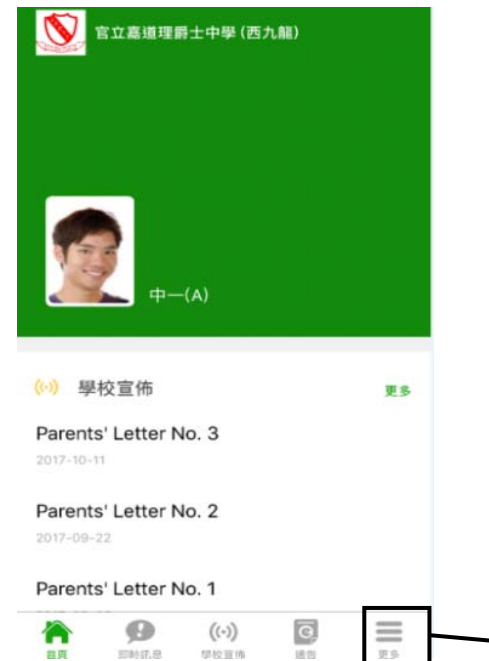

i

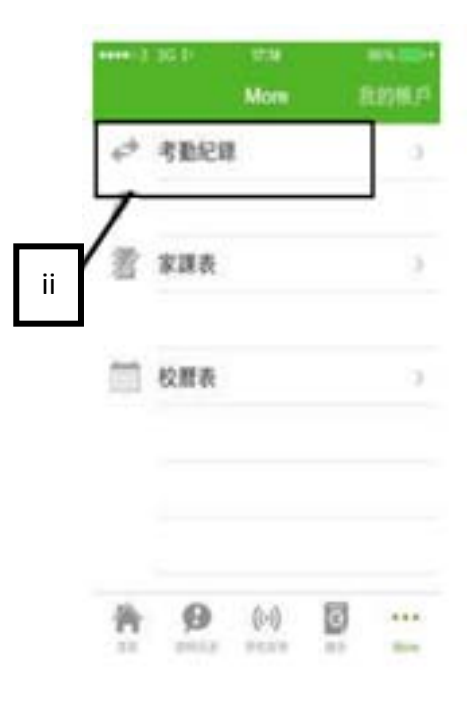